## FLEET

## **Multi-Factor Authentication Instructions**

1. Enter the email address associated with your FleetVendor account in the "Email" field on the login page:

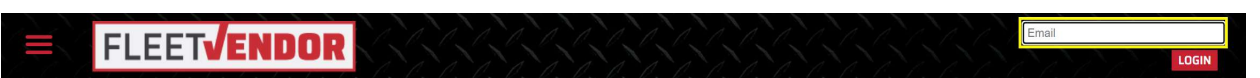

2. Press "Send Verification Code," then check your email for the code:

| 🔇 Cancel |                        |
|----------|------------------------|
|          | test@fleetvendor.com   |
|          | Send verification code |
|          | New Password           |
|          | Confirm New Password   |
|          |                        |
|          | Create                 |

3. Enter the Verification code, then press "Verify Code:"

| < Cancel |                                                                         |
|----------|-------------------------------------------------------------------------|
|          | Verification code has been sent. Please copy it to the input box below. |
|          | test@fleetvendor.com                                                    |
|          | Verification Code                                                       |
|          | Verify code Send new code                                               |
|          | New Password                                                            |
|          | Confirm New Desnuard                                                    |
|          | Commit New Password                                                     |
|          | Create                                                                  |

4. Enter your new password:

| < Cancel |                                                   |
|----------|---------------------------------------------------|
|          | The code has been verified. You can now continue. |
|          | test@fleetvendor.com                              |
|          |                                                   |
|          |                                                   |
|          | New Password                                      |
|          |                                                   |
|          | Confirm New Password                              |
|          |                                                   |
|          | Create                                            |

5. Choose your preferred Authentication method. The system will remember your choice for all future logins:

| Cancel |                                              |
|--------|----------------------------------------------|
|        | Choose your authentication method Phone/Text |
|        | Email                                        |
|        | Continue                                     |

6. If you choose "Phone/Text," enter your phone number and choose which method you would prefer, then enter the code provided via phone call or text. Press "Verify Code" to continue:

| Country Code                           |
|----------------------------------------|
| United States (+1)                     |
| Phone Number                           |
|                                        |
| Please select sms (text) or phone call |
| Send Code                              |
| Call Me                                |
|                                        |
|                                        |

- 7. If you chose "Email," press "Send Verification Code," then enter the code and press "Verify Code" to continue.
- 8. Press "Continue" to finish the sign-up process:

| < | Cancel                                        |                                                          |   |  |  |  |
|---|-----------------------------------------------|----------------------------------------------------------|---|--|--|--|
|   | The code has been verified. You can now conti |                                                          |   |  |  |  |
|   |                                               | Country Code                                             |   |  |  |  |
|   |                                               | United States (+1)                                       | ~ |  |  |  |
|   |                                               |                                                          |   |  |  |  |
|   |                                               | (555)555-5555                                            |   |  |  |  |
|   |                                               | Please select sms (text) or phone call Send Code Call Me |   |  |  |  |
|   |                                               |                                                          |   |  |  |  |

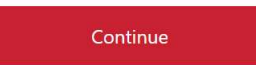